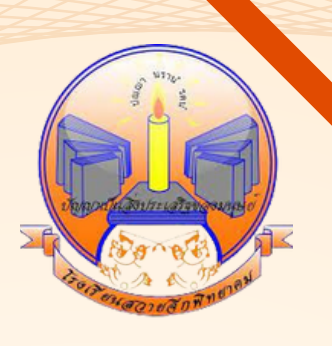

### คู่มือการสอบถาม ผลคะแนน O-NET รายบุคคล

# โรงเรียนสวายอีกพิทยาคม

สำนักงานเขตพื้นที่การศึกษามัธยมศึกษาบุรีรัมย์ สำนักงานคณะกรรมการการศึกษาขั้นพื้นฐาน กระทรวงศึกษาธิการ

## ดูผลสอบ o – NET ได้ด้วยตนเอง

การสอบ O-NET เป็นเครื่องมือใช้วัดผลสัมฤทธิ์ทางการศึกษาของโรงเรียนใน สังกัดต่างๆ ให้เป็นมาตรฐานเดียวกันทั่วประเทศ ซึ่งก็จะใช้วัดความรู้และความคิด ของนักเรียนในระดับ ป.6 ม.3 และ ม.6 โดยที่ข้อสอบจะประกอบไปด้วยเนื้อหา 4 กลุ่มสาระการเรียนรู้ ได้แก่ 1. ภาษาไทย 2. ภาษาอังกฤษ 3. คณิตศาสตร์ <mark>4. วิทยาศาสตร์</mark> นักเรียนสามารถตรวจสอบผลคะแนน o-net ได้ทางระบบของ สทศ เตรียมหมายเลขบัตรประจำตัวประชาชนไว้ให้พร้อม www.niets.or.th

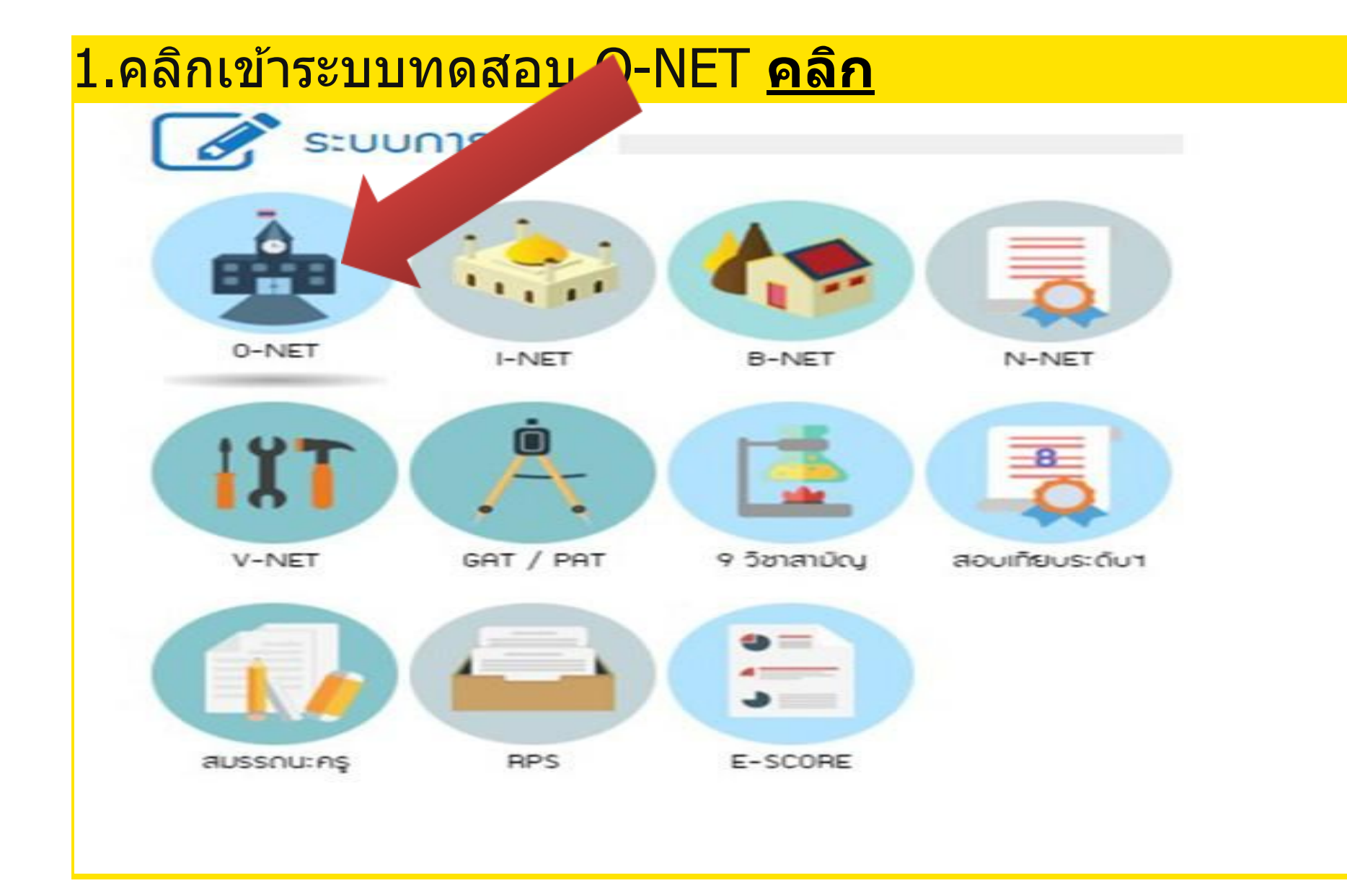

#### 2. ใส่ชื่อและรหัสผ่านที่จะตรวจสอบ <u>คลิก</u> ตรงนี้สำหรับโรงเรียน /สำนัก P งานเขตพื้นที่ ฯที่มีรหัสผ่าน เท่านั้น งการศึกษาแหงชาติ (องกการมหาสม) to of Educational Tenting Service (Public Octavisation) สุรแม่สอบ เขตพื้นที่ สำนักการศึกษา โรงเรียน Sails(User Name): mining(Pageword): ดูประกาศผลสอบรายบุคคล Sign In นักเรียน คลิก ระบบประกาศและรายงกลมลสอบโลเด็ม คลักก็นี ประการเลขที่นั่งสอบรายบูลตลโลเน็ต หลักที่นั ไม่ต้องใช้ ชื่อและรหัสผ่าน

#### <mark>3. หน้าระบบประกาศและรายงานผลสอบโอเน็ต <u>คลิก</u></mark>

| L.C.C. | NIETS                                                                                            |                    |  |
|--------|--------------------------------------------------------------------------------------------------|--------------------|--|
|        | antiunnaountentsilinuterioată (aventsu<br>Nitoral initiale al Eduarione Teeling Sovice Public Og | nau)<br>arisationi |  |
|        | 181                                                                                              | Courses.           |  |
|        | ระบบประกาศและราชงาง                                                                              | แหลสอบโอเน็ต       |  |
|        | ช่อมู้ใช้(User Name):                                                                            |                    |  |
|        | รพัฒย่าม(Password):                                                                              |                    |  |
|        |                                                                                                  | Sign In            |  |
|        |                                                                                                  | 31                 |  |

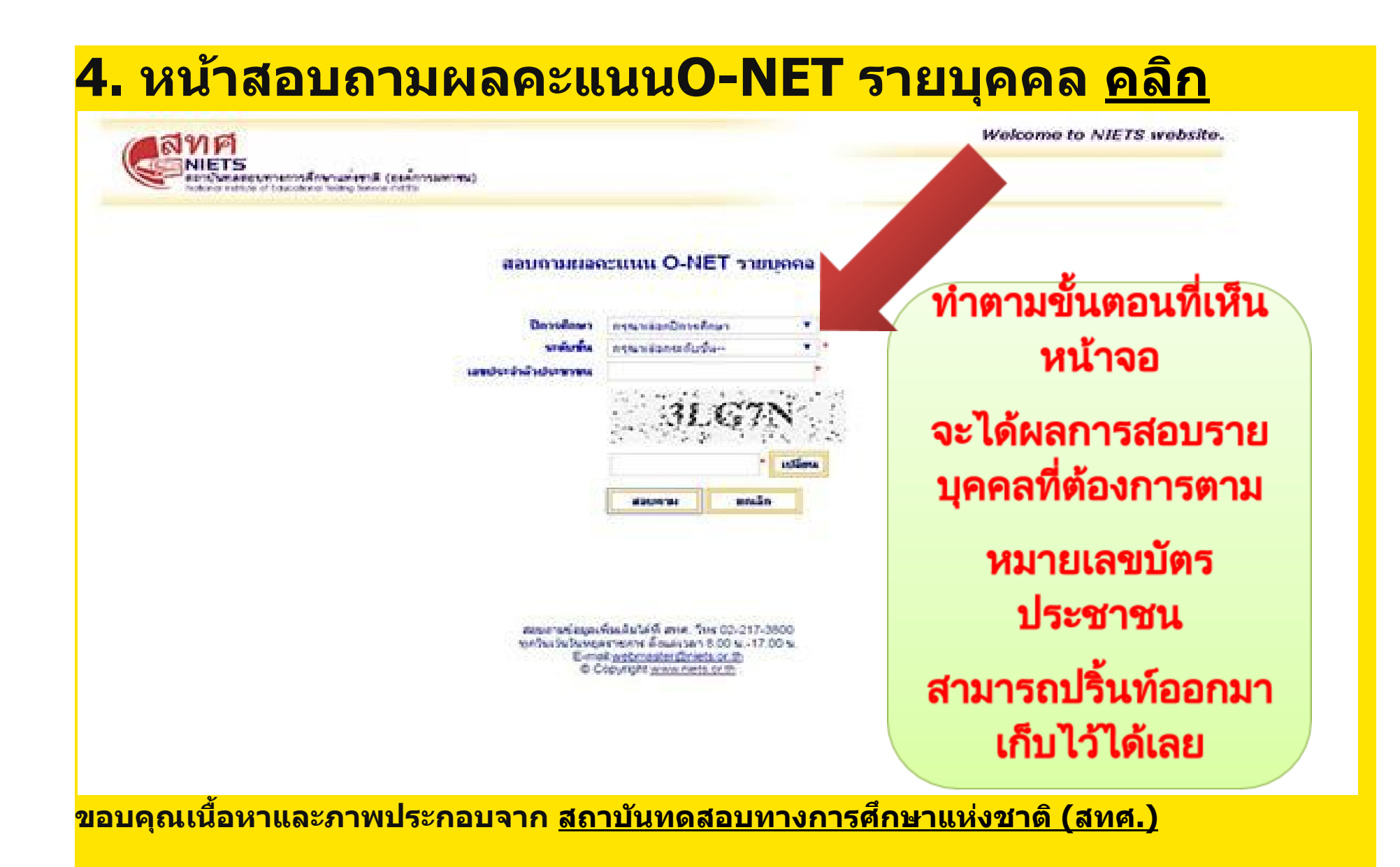

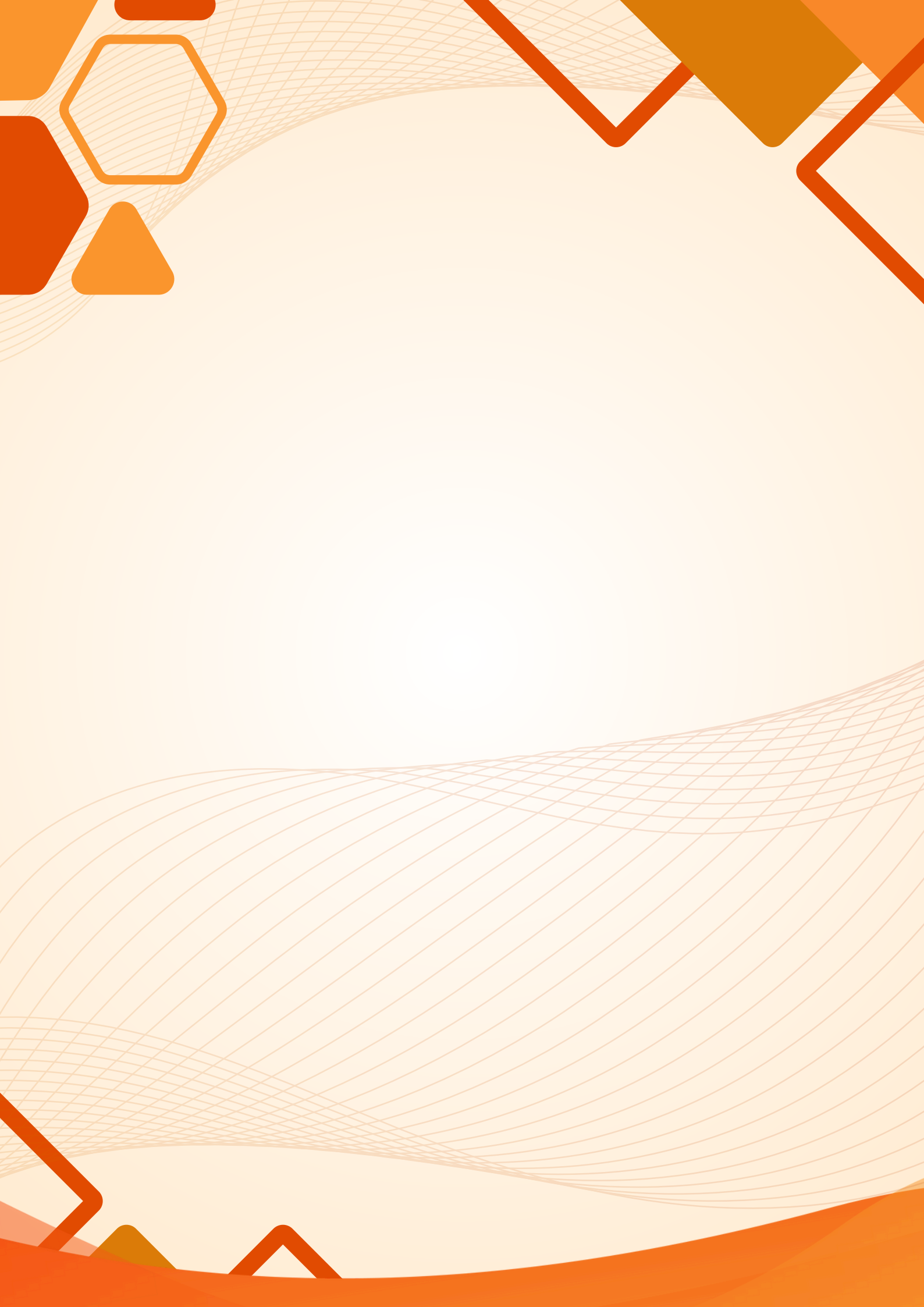